# Prijava na stran

V okno vpišemo podatke za prijavo

| Dobrodošli, prosimo prijavite se    |
|-------------------------------------|
| Uporabniško ime:<br><br>Geslo:      |
| Prijava 🕨                           |
| Ste pozabili geslo? Kliknite tukaj. |

Ko se prijavimo je v desnem kotu uporabniško ime s katerim smo prijavljeni

| NAB | <br>           |                   |                  | Įvožena košarica (I | D 483) | IGOR, KUHINJA | ~ | • |
|-----|----------------|-------------------|------------------|---------------------|--------|---------------|---|---|
| ĥ   | 🔀 Košarica (5) | pet, 12. 05. 2023 | Q Ključne besede | Moj račun           | Ċ      | ?             |   |   |

Naprej na Spremeni datum

## Nastavitev datuma dostave

Ko se prijavimo v sistem smo avtomatično postavljeni na začetno stran kjer najprej po potrebi spremenimo datum dostave.

Za spremembo želenega datuma dostave med naročanjem pritisnemo polje »Spremeni« in nas sistem postavi na začetno stran.

| NABS                                                                                                    |                                            | Uvožena k             | ošarica (ID 483) IGO | R, KUHINJA | ~                                                                                                    |
|----------------------------------------------------------------------------------------------------|--------------------------------------------|-----------------------|----------------------|------------|----------------------------------------------------------------------------------------------------|
| â û È                                                                                                    | Košarica (5) i pet, 12. 05. 2023 🔍 Ključne | e besede 🛛 🗹 Mo       | oj račun () (        | ?          |                                                                                                    |
| Kategorije / Artikli                                                                                                    |                                            |                       |                      |            | Podatki za nabis_test                                                                                                    |
| INDIREKTNI MATERIALI (1023)<br>· ČISTILA (353)<br>· HOTELSKI STANDARD (3)<br>· MATERIALI ZA VZDRŽEVANJE (34)<br>· POTROŠNI MATERIAL (633)<br>PLJAČE (2309) | Dobavitelji v vaši regiji                  |                       |                      |            | <ul> <li>Neobdelane kosarice: 89</li> <li>Št. dobaviteljev: 20</li> <li>Št. cenikov: 24 / 24</li> <li>Št. artiklov: 14375 / 14375</li> </ul> |
| ·GAZIRANE PIJAČE (198)                                                                                                    | Dobavitelj                                 | Art. v košarici Št. o | cenikov Cenik        | Omejitve   | Dobavni dnevi                                                                                                    |
| <ul> <li>KONCENTRIRANI SOKOVI (60)</li> <li>NARAVNI SOKOVI (357)</li> </ul>                                                                                | MESARIJA KLOBASA                           | 2                     | 1 01.12.2015         |            | Po To Sr Če Pe So Ne                                                                                                    |
| • NEGAZIRANE PIJAČE (93)                                                                                                    | TRGOVINA CAR                               | 2                     | 2 14.09.2017         |            | Po To Sr Če Pe So Ne                                                                                                    |
| SLADICE ZA PRODAJO (4)                                                                                                    | TRGOVINA CUKERČEK                          | 2                     | 2 09.01.2019         |            | Po To Sr Če Pe So Ne                                                                                                    |

Za spremembo datuma z miško pritisnemo direktno v datumsko polje, da se odpre koledar pet, 12. 05. 2023

### Izberemo želeni datum

| <  | Мај |    | ~  | 2023 |    | ~  | ≻  |
|----|-----|----|----|------|----|----|----|
| Тd | Po  | То | Sr | Če   | Pe | So | Ne |
| 18 | 1   | 2  | 3  | 4    | 5  | 6  | 7  |
| 19 | 8   | 9  | 10 | 11   | 12 | 13 | 14 |
| 20 | 15  | 16 | 17 | 18   | 19 | 20 | 21 |
| 21 | 22  | 23 | 24 | 25   | 26 | 27 | 28 |
| 22 | 29  | 30 | 31 | 1    | 2  | 3  | 4  |

#### Dobavitelji in dnevi dobav

Prikazan je seznam vaših dobaviteljev in na kateri dan v tednu dobavljajo. V stolpcu "Št. cenikov" je navedeno koliko imajo za vas na izbrani dan veljavnih cenikov. V stolpcu "Cenik" so zavedene zadnje spremembe pri cenikih dobaviteljev.

Če obstajajo v košarici naročila, so na osnovni strani prikazana na vrhu, za lažji pregled kdaj kdo od

### izbranih dobaviteljev dobavlja. Rdeče so obarvani tisti, ki na izbrani dan ne dobavljajo.

|            | Dobavitelj         | Art. v košarici | Št. cenikov | Cenik      | Omejitve                  | Do | bavr | ni dr | nevi |    |    |    |
|------------|--------------------|-----------------|-------------|------------|---------------------------|----|------|-------|------|----|----|----|
| <b>(i)</b> | MESARIJA KLOBASA   | <u>ک</u> 2      | 1           | 01.12.2015 |                           | Ро | То   | Sr    | Če   | Pe | So | Ne |
|            | TRGOVINA CAR       | <u>ک</u> 2      | 2           | 14.09.2017 |                           | Ро | То   | Sr    | Če   | Pe | So | Ne |
| <b>(i)</b> | TRGOVINA CUKERČEK  | <u>ک</u> 2      | 2           | 09.01.2019 |                           | Po | То   | Sr    | Če   | Pe | So | Ne |
| () 💷       | TRGOVINA ROŽICA    | <u>ک</u> 2      | 1           | 03.12.2015 | do 15 <sup>h</sup>        | Ро | То   | Sr    | Če   | Pe | So | Ne |
|            | TRGOVINA RUS       | 22              | 1           | 01.03.2018 | do 12 <sup>h</sup>        | Po | То   | Sr    | Če   | Pe | So | Ne |
|            | ČISTO ČISTO        | 0               | 1           | 24.10.2022 | do 12 <sup>h</sup>        | Ро | То   | Sr    | Če   | Pe | So | Ne |
| <u>(</u>   | KNJIGARNA PAPIRČEK | 0               | 1           | 18.08.2022 | 3 dni, do 14 <sup>h</sup> | Po | То   | Sr    | Če   | Pe | So | Ne |
| <u>(</u>   | MESARIJA BIKEC     | 0               | 2           | 15.03.2022 | do 11 <sup>h</sup>        | Po | То   | Sr    | Če   | Pe | So | Ne |
|            | MLEKARNA SKUTKA    | 0               | 1           | 07.09.2017 | do 14 <sup>h</sup>        | Po | То   | Sr    | Če   | Pe | So | Ne |

Ikona 💷 pomeni Spisek artiklov po dobavitelju

Ikoni 🛈 ali 🛈 pomenita Informacije o dobaviteljih

Naprej na Košarica

# Pregled dobaviteljev, njihovih pogojev, cenikov

## $\widehat{}$

Prikažejo se vsi dobavitelji, ki so pri vas aktivni. Na desni strani so dobavni dnevi dobaviteljev. Barve logično označujejo prisotnost dobavitelja na izbrani dan. Z rdečo barvo so označeni tisti dnevi, ko dobavitelj ne dobavlja v vaš kraj.

| Kategorije / Artikli                                                                                                    |            |                    |                 |             |            | Γ        | Pod                                              | atki               | i za                                 | nab                                    | is_t                                  | est  |           |
|----------------------------------------------------------------------------------------------------|------------|--------------------|-----------------|-------------|------------|----------|--------------------------------------------------|--------------------|--------------------------------------|----------------------------------------|---------------------------------------|------|-----------|
| INDIREKTNI MATERIALI (1023)<br>· ČISTILA (353)<br>· HOTELSKI STANDARD (3)<br>· MATERIALI ZA VZDRŽEVANJE (34)<br>· POTROŠNI MATERIAL (633)<br>PI LAČE (2309) | Dobavit    | elji v vaši regiji |                 |             |            |          | <ul> <li>Ne</li> <li>Št.</li> <li>Št.</li> </ul> | dob<br>cen<br>arti | <b>lela</b><br>bavi<br>ikov<br>iklov | <b>ne k</b><br>telje<br>v: 24<br>v: 14 | <b>ošar</b><br>/: 20<br>/ 24<br>375 / | ice: | <b>89</b> |
| · GAZIRANE PIJAČE (198)                                                                                                    |            | Dobavitelj         | Art. v košarici | Št. cenikov | Cenik      | Omejitve | Do                                               | bavı               | ni dr                                | nevi                                   |                                       |      |           |
| · KONCENTRIRANI SOKOVI (60)     · NARAVNI SOKOVI (357)                                                                                                    | CI (i)     | MESARIJA KLOBASA   | <u>ک</u><br>۲   | 1           | 01.12.2015 |          | Ро                                               | То                 | Sr                                   | Če                                     | Pe                                    |      | Ne        |
| · NEGAZIRANE PIJAČE (93)                                                                                                    | <b>(i)</b> | TRGOVINA CAR       | <u>ک</u> 2      | 2           | 14.09.2017 |          | Po                                               | То                 | Sr                                   | Če                                     | Pe                                    |      | Ne        |
| · SLADICE ZA PRODAJO (4)                                                                                                    | <b>(i)</b> | TRGOVINA CUKERČEK  | 2               | 2           | 09.01.2019 |          | Po                                               | То                 | Sr                                   | Če                                     | Pe                                    |      | Ne        |

### Naprej na Priprava naročila/iskanje artiklov

## Priprava naročila

Začetek priprave naročila: poiščemo potrebno blago za naročanje (lahko z iskalcem ali po šifrantu)

1. Izbira z iskalcem: vnesemo del imena izdelka v iskalec...

|--|

Prikaže se seznam vseh izdelkov, ki vsebujejo te znake, ki smo jih vpisali: Izberemo ustrezni izdelek ter vpišemo količino. Program pri tem vedno prikaže izdelek pri dobavitelju z najnižjo ceno.

| ٢ |                                 |                         | Uvože                                                   | na košarica (ID | 483) <mark>IG</mark> | OR, KUH | HINJA       |      |      | ~   |
|---|---------------------------------|-------------------------|---------------------------------------------------------|-----------------|----------------------|---------|-------------|------|------|-----|
|   | ۵                               | 🕅 🍹 Košarica (          | 5) 📰 pet, 12. 05. 2023 🔍 Ključne besede 🖂               | ] Moj račun     | Ċ                    | ?       |             |      |      |     |
|   | Тір                             | Dobavitelj              | Naziv                                                   | Cena/EM         | Pol.                 | Pak.    | Neto cena   | Zal. | Kol. | ЕМ  |
|   | KOMPOT HRUŠKA (7)               | TRGOVINA CUKERČEK       | <sup>™</sup> KOMP. HRUŠKA POLOV. MONJARDIN PLOČ 2650    | 0,9380 /KG      | 2,65                 |         | 2,4858 /KOS | 00   | Θ    | коѕ |
|   | KOMPOT SLIVA (1)                | TRŽNICA JAGODA          | € KOMPOT SLIVA 4250ML/4200G                             | 0,9713 /KG      | 4,2                  |         | 4,0796 /KOS | 00   | 0    | KOS |
| * | KOMPOT ANANAS KOCKE (14)        | TRGOVINA RUS            | <sup></sup> € KOMP. ANAN. KOŠČ. LAPERL3,048KG           | 1,1428 /KG      | 3,048                |         | 3,4832 /KOS | 00   | 0    | KOS |
| * | KOMPOT BRESKEV (12)             | TRGOVINA CUKERČEK       | <sup>™</sup> KOMP. BRESKEV POL. MANJ. SL.HELCOM GRE. T  | 1,1675 /KG      | 3                    |         | 3,5025 /KOS | 00   | 0    | KOS |
|   | KOMPOT JAGODA (4)               | TRGOVINA ČEH            | ₩KOMP. JAGODA 2500G ERA                                 | 1,2364 /KG      | 2,5                  |         | 3,0910 /KOS | ∞    | 0    | KOS |
| * | KOMPOT SADNA SOLATA (13)        | TRGOVINA ČEH            | <sup>™</sup> KOMP. SADNA SOLATA EV. DAY 2600G ERA       | 1,3609 /KG      | 2,65                 |         | 3,6063 /KOS | 00   | 0    | KOS |
|   | KOMPOT VIŠNJA (7)               | TRGOVINA RUS            | €KOMP. VIŠ. BK 700G                                     | 1,3791 /KG      | 0,7                  |         | 0,9654 /KOS | 00   | 0    | KOS |
|   | KOMPOT ANANAS KOLOB. (4)        | TRŽNICA JAGODA          | <b>KOMPOT</b> ANANAS KOL. 3100ML                        | 1,4191 /KG      | 3,1                  |         | 4,3992 /KOS | 00   | 0    | KOS |
| * | KOMPOT MARELICA (7)             | TRGOVINA KROKODILČEK    | <sup>™</sup> KOMPOT MARELICA                            | 1,6269 /KG      | 2,6                  | 2600 g  | 4,2300 /KOS | ∞    | 0    | KOS |
|   | KOMPOT SLIVA (1)                | TRGOVINA CUKERČEK       | <sup>™</sup> KOMP. SLIVA MOJ VRT POLOVICE BR. KOŠČ. KOZ | 1,7718 /KG      | 0,57                 |         | 1,0100 /KOS | 00   | 0    | KOS |
|   | KOMPOT MANDARINA (1)            | TRŽNICA JAGODA          | <sup>™</sup> KOMPOT MANDARINA 2650ML                    | 1,8587 /KG      | 2,65                 |         | 4,9256 /KOS | 00   | 0    | KOS |
|   | Nekategorizirani - prikazanih m | aksimalno 1000 zadetkov |                                                         |                 |                      |         |             |      |      |     |
|   | Šifra                           | Dobavitelj              | Naziv                                                   | Cena/EM         | Pol.                 | Pak.    | Neto cena   | Zal. | Kol. | ЕМ  |
|   | 3830003606117                   | TRGOVINA JACK           | <sup>€</sup> KOMPOT ANANASOV 850G DOMAČA SHRAMBA        | 1,0378 /KOS     | 1                    |         | 1,0378 /KOS |      | 0    | KOS |

|         | Šifrant → | ŽIVILA → SADJE → SADJ | E KONZERVIRANO → KOMPOT BRE                 | SKEV → KOMPO | T BRES | KEV          |           |         |      |      |     |     |      |      |     |    |    |    |
|---------|-----------|-----------------------|---------------------------------------------|--------------|--------|--------------|-----------|---------|------|------|-----|-----|------|------|-----|----|----|----|
|         | Šifra     | Dobavitelj            | Naziv                                       | Cena/EM      | Pol.   | Neto cena    | Pak.      | Razlika | Zal. | Kol. | ЕМ  | Dol | bavn | i dn | evi |    |    |    |
| ☆       | 877886    | TRGOVINA RUS          | <sup>™</sup> KOMP. BRES. POL. STANDAR       | 0,9046 / KG  | 0,82   | 0,7418 / KOS |           | -23%    | 00   | Θ    | K0S | Po  | То   | Sr   | Če  | Pe |    | Ne |
| ☆       | 63704     | TRGOVINA CUKERČEK     | <b><sup>™</sup>KOMP. BRESKEV POLOVICE V</b> | 0,9509 / KG  | 4,25   | 4,0412 / KOS |           | - 19%   | 00   | Θ    | K0S | Ро  | то   | Sr   | Če  | Pe |    | Ne |
| ☆       | 789520    | TRGOVINA RUS          | <sup>™</sup> KOMP. BRES. POL. 822G          | 1,0013 / KG  | 0,822  | 0,8231 / KOS |           | -14%    | 00   | Θ    | K0S | Po  | то   | Sr   | Če  | Pe |    | Ne |
| ☆       | 3070144   | TRŽNICA JAGODA        | <b><sup>™</sup>KOMPOT</b> BRESKEV 4250ML    | 1,0639 / KG  | 4,25   | 4,5214 / KOS |           | - 9%    | 00   | Θ    | K0S | Ро  | то   | Sr   | Če  | Pe | So | Ne |
| ☆       | 24621     | TRGOVINA CUKERČEK     | <sup>™</sup> KOMP. BRESKEV MERCATOR         | 1,1076 / KG  | 0,82   | 0,9083 / KOS |           | - 5%    | 00   | Θ    | K0S | Ро  | то   | Sr   | Če  | Pe |    | Ne |
| *       | 62934     | TRGOVINA CUKERČEK     | <b><sup>™</sup>KOMP. BRESKEV POL. MAN</b>   | 1,1675 / KG  | 3      | 3,5025 / KOS |           | 0%      | 00   | Θ    | K0S | Ро  | то   | Sr   | Če  | Pe |    | Ne |
| ☆       | 331680    | TRGOVINA RUS          | €KOMP. BRES. POL. ED 2600G                  | 1,2158 / KG  | 2,6    | 3,1611 / KOS |           | +4%     | 00   | Θ    | K0S | Po  | То   | Sr   | Če  | Pe |    | Ne |
| ☆       | 7251      | TRGOVINA ČEH          | <sup>™</sup> KOMP. BRESKEV 2600G ERA        | 1,2203 / KG  | 2,6    | 3,1728 / KOS |           | +5%     | 00   | Θ    | K0S | Po  | То   | Sr   | Če  | Pe |    | Ne |
| *       | 25683     | TRGOVINA RUS          | <sup>™</sup> KOMP. BRES. POL. ED 825G       | 1,2868 / KG  | 0,825  | 1,0616 / KOS |           | +10%    | 00   | Θ    | K0S | Po  | То   | Sr   | Če  | Pe |    | Ne |
| ☆       | 50469     | TRGOVINA ROZI         | <b><sup>™</sup>KOMPOT</b> BRESKEV 2650G N   | 1,3302 / KG  | 2,65   | 3,5250 / KOS | 6 x 2650g | +14%    | 00   | Θ    | K0S | Ро  | То   | Sr   | Če  | Pe |    | Ne |
| $\star$ | 7757      | TRGOVINA CUKERČEK     | <sup>™</sup> KOMP. BRESKVA M.S. EVERY       | 1,3436 / KG  | 0,825  | 1,1085 / KOS |           | +15%    | 00   | Θ    | K0S | Ро  | То   | Sr   | Če  | Pe |    | Ne |
| ☆       | 62585     | TRGOVINA CUKERČEK     | <sup>™</sup> KOMP. BRESKEV POLOVICE         | 1,4457 / KG  | 0,41   | 0,5927 / KOS |           | +24%    | 00   | Θ    | K0S | Ро  | То   | Sr   | Če  | Pe |    | Ne |

Ko smo prišli do pravega izdelka, vnesemo potrebno količino in potrdimo (enter). Program pri tem vedno prikaže izdelek pri dobavitelju z najnižjo ceno!

### Naprej na Košarica

# Košarica

## Urejanje košarice

Izdelki, ki smo jih izbrali in potrdili količino, se zbirajo v košarici. V košarici lahko spreminjamo vse podrobnosti v zvezi z naročilom:

- količine,
- dobavitelje,
- dneve dostav
- dodamo opombe

Prav tako tukaj urejamo predlogo (predloge).

Ko napolnimo košarico, pred pošiljanjem preverimo vse podatke.

| NAB | <br>           |                   |                  | Uvožena košarica | (ID 483) | IGOR, KUHINJA | <br>~ |
|-----|----------------|-------------------|------------------|------------------|----------|---------------|-------|
| ŵ   | 🔀 Košarica (5) | pet, 12. 05. 2023 | Q Ključne besede | 📉 Moj račun      | Ċ        | ?             |       |

Last update: 2017/05/06

20:29

navodila\_zdruzena\_v\_enem\_dokumentu https://navodila.nabis.si/navodila\_zdruzena\_v\_enem\_dokumentu?rev=1399368378

| Pre                  | edloge Embala    | ža 🗸 දිරුදි Uredi/Uvoz 🚿                    |      |      |                          |                                                                |                                    |                |      |       |            | Ċ        |
|----------------------|------------------|---------------------------------------------|------|------|--------------------------|----------------------------------------------------------------|------------------------------------|----------------|------|-------|------------|----------|
| TR                   | O Odstro         | ani 🕂 Zamenjaj: Najcenejši                  | ~    |      | Vredn<br>DDV: 1<br>Skupa | ost: 783, <sup>-</sup><br>132, 39<br>jz DDV: 91<br>art., skupr | 78 (-14€<br>.6 , 17<br>no: 34 , 90 | )<br>9(-0,26€) |      | Pošlj | ji: Dobavi | itelj 🗸  |
| 0                    | Šifra            | Naziv artikla                               | Zal. | Kol. | ЕМ                       | Cena/EM                                                        | Pol.                               | Kol∙Pol        | Pak. | R%    | Neto cena  | Vrednost |
| <ul> <li></li> </ul> | 54490086         | +5%   COCA COLA 0,25 L STEKL.    TRGOVINA 🗸 | 00   | 12   | KOS 🔵                    | 0,4268                                                         | 1                                  | 12 KOS         |      | 0     | 0,43       | 5,12     |
| <ul> <li></li> </ul> | 3877000209040    | 0%   ORANGINA 0,25 STEKLO REGULAR    TR( 🗸  | 00   | 48   | KOS 🔵                    | 0,6204                                                         | 1                                  | 48 K0S         |      | Θ     | 0,62       | 29,78    |
| Doda                 | tna navodila/opo | mbe                                         |      |      |                          |                                                                |                                    |                |      |       |            |          |

## Vnos količin

Vnos količin se avtomatično shranjuje. Izjema; če artiklu spremenimo količino na 0 se količina enako shrani (artikla tehnično ni več v košari), vendar artikel vseeno ostane viden dokler ne osvežimo ali zapustimo strani (v primeru, če vseeno želimo artikel naročiti, mu samo popravimo količino na >0). Ko ima artikel vneseno količino 0 ni mogoče tega artikla več prestaviti drugemu dobavitelju, dokler mu spet ne popravimo količino na >0.

|                         | TRO     | GOVINA C | UKERČEK                                                    |      | ⊘ 1  | art., sku | ipno: 29 , 7         | 8    |         |      | P    | Po To Sr Če | Pe So Ne |
|-------------------------|---------|----------|------------------------------------------------------------|------|------|-----------|----------------------|------|---------|------|------|-------------|----------|
| K                       | $\odot$ | Šifra    | Naziv artikla                                              | Zal. | Kol. | ЕМ        | Cena/EM              | Pol. | Kol·Pol | Pak. | R%   | Neto cena   | Vrednost |
|                         | ~       | 8185     | 0%   ORANGINA POMARANČA STN 0,25L    TRGOVINA CUKERČEK 🛛 🗸 | o    | 48   | KOS 🔵     | <mark>0</mark> ,6204 | 1    | 48 KOS  |      | 9,35 | 0,62        | 29,78    |
| Dodatna navodila/opombe |         |          |                                                            |      |      |           |                      |      |         |      |      |             |          |

## Izbira artiklov

- Možno je obkljukati/izbrati posamičen artikel ali več artiklov (slika 1),
- vse artikle posamičnih dobaviteljev (slika 2),
- ali vse artikle hkrati

### TRGOVINA CUKERČEK

| 0 | Šifra | Naziv artikla |
|---|-------|---------------|
| ✓ | 49130 | +61%  ČIST    |
| ~ | 8185  | 0%  ORAN      |

### Slika 1: Označimo posamičen artikel TRGOVINA CUKERČEK

|          | Šifra | Naziv artikla |
|----------|-------|---------------|
| <b>~</b> | 49130 | +61%  ČIST    |
| <b>~</b> | 8185  | 0%  ORANC     |

Slika 2: Označimo vse artikle dobavitelja

### Zamenjava artiklov

Artikle je možno prestavljati drugim dobaviteljem tako, da se obkljuka želene in se klikne na

 Camenjaj:
 Lahko jih tudi odstranimo iz košarice tako, da obkljukamo vse ali samo artikle enega

 dobavitelja hkrati in kliknemo
 III Odstrani

Sistem sproti izračunava in kaže razlike zaradi izbire dražjih artiklov (sprotna samokontrola)

|    | Image: Odstrani       ↑, Zamenjaj:       Najcenejši       ∨       Vrednost: 783, 78 (-14€)         DDV: 132, 39       Skupajz DDV: 916, 17 |               |                                             |      |      |      |       |             |            |          | Pošlj | i: Dobavi | itelj 🗸    |          |
|----|----------------------------------------------------------------------------------------------------|---------------|---------------------------------------------|------|------|------|-------|-------------|------------|----------|-------|-----------|------------|----------|
| Γ  | TR                                                                                                    | GOVINA CAR    |                                             |      |      | (    | ⊘ 2 i | art., skupn | o: 34 , 90 | (-0,26€) |       | P         | o To Sr Če | Pe So Ne |
|    | 0                                                                                                    | Šifra         | Naziv artikla                               | Zal. | ł    | Kol. | ЕМ    | Cena/EM     | Pol.       | Kol·Pol  | Pak.  | R%        | Neto cena  | Vrednost |
| 1  | ~                                                                                                    | 54490086      | +5%   COCA COLA 0,25 L STEKL.    TRGOVINA 🗸 |      | ∞ [  | 12   | KOS 🔵 | 0,4268      | 1          | 12 KOS   |       | Θ         | 0,43       | 5,12     |
|    | <b>~</b>                                                                                                    | 3877000209040 | 0%   ORANGINA 0,25 STEKLO REGULAR    TR( 🗸  |      | •• [ | 48   | KOS 🔵 | 0,6204      | 1          | 48 K0S   |       | 0         | 0,62       | 29,78    |
| Ко | nt                                                                                                    | rola          |                                             |      |      |      |       |             |            |          | 1     |           |            |          |

### **Prikaz problemov**

Izdelki iz izbranih naročil bodo naloženi v košarico. Če se pri izdelkih pojavijo kakršnakoli neskladja, bomo opozorjeni z rdečim opozorilom na vrhu strani. V tem primeru je minimalna vrednost naročila, ki jo zahteva dobavitelj 45€, sistem nas pa opozarja tudi na razliko v ceni, zaradi izbranega dražjega artikla. Prav tako nas opozarja, če dobavitelj na izbrani dan ne dostavlja ali koliko dni prej je potrebno naročiti za naslednji dobavni dan.

| ČI | STO ČIST | O - na izbrani dan ne dostavlja              | 1 art., skupno: 21, 97 (min: 45) |      |       |         |      |         |      |    | Po To Sr Če Pe So Ne |          |  |  |
|----|----------|----------------------------------------------|----------------------------------|------|-------|---------|------|---------|------|----|----------------------|----------|--|--|
| ٢  | Šifra    | Naziv artikla                                | Zal.                             | Kol. | ЕМ    | Cena/EM | Pol. | Kol·Pol | Pak. | R% | Neto cena            | Vrednost |  |  |
| ✓  | 135217   | 0%  ČISTILO ZA ODSTRANJEVANJE MAŠČOB SGRAS 🗸 | 00                               | 3    | KOS 🔵 | 1,4645  | 5    | 15 L    |      | 0  | 7,32                 | 21,97    |  |  |

### Razno

Na gumbu košarica je kazalec koliko je v košarici naročil

🤁 Košarica (4)

Naprej na Pošiljanje naročila

## Pošiljanje naročila

Pred pošiljanjem naročilo še enkrat pregledamo (izdelke, količine in dobavitelje). Naročila bodo

poslana, ko pritisnemo gumb **Pošiji:** Dobavitelj **v** direktno dobaviteljem/osebi. Pošlje se tudi kontrolno sporočilo uporabniku ter sporočilo v arhiv Nabis.

V kolikor ste dobili kontrolno sporočilo, pomeni, da so naročila bila zagotovo poslana dobavitelju, saj sistem deluje po tem zaporedju.

| AB                                       | 5                     |                              |                         |              |             |                          | Uvo                                   | žeņa ķoša         | arica (ID 483)    | GOR, KUI | HINJA |                   | ~                |
|------------------------------------------|-----------------------|------------------------------|-------------------------|--------------|-------------|--------------------------|---------------------------------------|-------------------|-------------------|----------|-------|-------------------|------------------|
|                                          |                       | <u>â</u>                     | 🔁 Košarica (5)          | pet, 12. 05. | 2023 🔍      | Ključne be               | esede                                 | 📉 Moj ra          | ačun (†)          | ?        |       |                   |                  |
| Predlog                                  | e <sub>Embalaža</sub> | ¥                            | ည်း Uredi/Uvoz          | »            |             |                          |                                       |                   |                   |          |       |                   |                  |
|                                          | 🔟 Odstrani            | ↑ Zame                       | njaj: Najcenejši        | ~            |             | Vredn<br>DDV: 1<br>Skupa | ost: 783 ,<br>132 , 39<br>ijz DDV: 91 | 78 (-14€<br>.6,17 | )                 |          | Pošlj | i: Dobavi         | telj 🗸           |
| TRGOVIN                                  | A CAR                 |                              |                         |              |             | ⊘ 2                      | art., skupr                           | no: 34 , 90       | (-0,26€)          |          | P     | o To Sr Če        | Pe So Ne         |
| The second                               |                       |                              |                         |              |             |                          |                                       |                   |                   |          |       |                   |                  |
|                                          | N                     | aziv artikla                 |                         | Zal.         | Kol.        | EM                       | Cena/EM                               | Pol.              | Kol·Pol           | Pak.     | R%    | Neto cena         | Vrednost         |
| <ul> <li>Šifra</li> <li>54490</li> </ul> | 086 +                 | aziv artikla<br>5%  COCA COL | .A 0,25 L STEKL.    TRG | Zal.         | Kol.<br>∞ 1 | EM<br>2 KOS •            | Cena/EM<br>0,4268                     | Pol.<br>1         | Kol·Pol<br>12 KOS | Pak.     | R%    | Neto cena<br>0,43 | Vrednost<br>5,12 |

### Na izbrani datum dobavitelj ne dobavlja

1. Če ustvarimo več naročil hkrati je možno, da nekateri dobavitelji na izbrani datum ne dobavljajo ali smo naročilo ustvarili prepozno glede na omejitve dobavitelja, zato se naročila teh dobaviteljev zadržijo v sistemu. Naročilo je obarvano rdečo in pojavi se napis

ČISTO ČISTO - na izbrani dan ne dostavlja

| Zadr | ržana  | naro | čila  | S0   | naı | ročila, | ki   | bodo  | ostala | v | košarici | dokler | jih | ne |
|------|--------|------|-------|------|-----|---------|------|-------|--------|---|----------|--------|-----|----|
| spro | ostimo | C    |       |      |     |         |      |       |        |   |          |        |     |    |
| ali  | prime  | erno | spren | neni | Lmo | dneva   | dost | tave. |        |   |          |        |     |    |

Možno je tudi ročno zadržati naročila in enostavno preklapljati načine med zadržanim in sproščenim naročilom kar v košarici z klik na gumba Zadrži naročilo / <sup>Sprosti naročilo</sup>. Razlika je vidna tako, da se naročilo, ki je zadržano obarva na rdečo barvo.

| M                    | SARIJA BI | KEC                                    | (    | 1 art | t., skup | no: 12 , 86 |      |         |      |    | Po To Sr Č | e Pe So Ne |
|----------------------|-----------|----------------------------------------|------|-------|----------|-------------|------|---------|------|----|------------|------------|
|                      | Šifra     | Naziv artikla                          | Zal. | Kol.  | ЕМ       | Cena/EM     | Pol. | Kol•Pol | Pak. | R% | Neto cena  | Vrednost   |
| <ul> <li></li> </ul> | 940019    | -21%   ČEVAPČIČI    MESARIJA BIKEC 🗸 🗸 | 00   | 4     | KG 🎱     | 3,2148      | 1    | 4 KG    |      | 5  | 3,21       | 12,86      |

2. Ko pritisnemo gumb poslanih naročil.

se nam pokaže seznam zadržanih naročil in seznam

(II)

Če imamo zadržana naročila se pojavi opozorilo Naročila poslana samo delno, v košarici so ostala še:

Dobavitelj 🗸

Pošlii:

Sistem nam v tem primeru avtomatično priporoča naslednji najbolj primeren datum za zadržana

naročila. Če nam predlagan datum ustreza ga potrdimo z gumbom <sup>V redu</sup> in nas postavi ponovno v košarico.

2025/08/27 14:09

| NAB                                                          |                |              |                       |                             |                              | Uvožena košarica ( | ID 483) I | ĢOR, ĶŲ | HINJA |    |    |    | ~  |
|--------------------------------------------------------------|----------------|--------------|-----------------------|-----------------------------|------------------------------|--------------------|-----------|---------|-------|----|----|----|----|
|                                                              | ጨ              |              | 🔀 Košarica (5)        | pet, 12. 05. 2023           | Q Ključne besede             | 📉 Moj račun        | Ċ         | ?       |       |    |    |    |    |
| Naročila poslana                                             | a samo de      | lno, v ko    | ošarici so ostala š   | ée:                         |                              |                    |           |         |       |    |    |    |    |
| Predlagamo dan dostave:                                      | pon, 01. 05. 2 | 017 <b>U</b> | V redu Če vam predlag | gan dan dostave ugaja, klik | nite gumb »V redu« ali spren | nenite datum.      |           |         |       |    |    |    |    |
| Dobavitelj                                                   |                |              |                       |                             |                              |                    | Dobavn    | i dnevi |       |    |    |    |    |
| DOBAVITELJ 182                                               |                |              |                       |                             |                              |                    | Po        | То      | Sr    | Če | Pe | So | Ne |
| Poslana naročila                                             |                |              |                       |                             |                              |                    |           |         |       |    |    |    |    |
| ID naročila                                                  | Dobavitelj     |              |                       |                             |                              |                    |           |         |       |    |    |    |    |
| 2017/105                                                     | Dobavitelj 34  | 46/1         |                       |                             |                              |                    |           |         |       |    |    |    |    |
| 2017/106                                                     | Dobavitelj 1   | 50/1         |                       |                             |                              |                    |           |         |       |    |    |    |    |
| 2017/107                                                     | DOBAVITELJ     | 150          |                       |                             |                              |                    |           |         |       |    |    |    |    |
| 2017/108                                                     | Dobavitelj 2   |              |                       |                             |                              |                    |           |         |       |    |    |    |    |
| <b>Vaše naročilo je poslano</b><br>Kopije naročil so poslane | na:            |              |                       |                             |                              |                    |           |         |       |    |    |    |    |

Vaš email naslov
Dobaviteljev email
Nabis, poslovne storitve, d.o.o.

3. Če ni sprememb pri cenikih ponovimo postopek pošiljanja naročil še za zadržana naročila.

Če v točki 2. spremenimo dan dostave na nek datum, za katerega ni cenikov za zadržane artikle se kreira v košarici na vrhu poseben seznam teh artiklov, ki niso več dobavljivi.

| 7 and i an annual to do an do do an do do "its atild as a may a do              | abastitas televatidas |             |                               |
|---------------------------------------------------------------------------------|-----------------------|-------------|-------------------------------|
| Zaradi spremembe dileva dostave stedecin artiktov in mozilo do<br>Naziv artikla | Dobavitelj            | Alternative | Količina                      |
| SOLATA KRISTALKA                                                                | DOBAVITELJ 1          |             | ✓ 2                           |
| SOLATA-ENDIVIJA-NEOČIŠČENA                                                      | DOBAVITELJ 1          |             | ~ 1                           |
| SOLATA LEDENKA                                                                  | DOBAVITELJ 2          |             | ~ 2                           |
| Potrdi spremembe                                                                |                       | I           | Izprazni seznam nedobavljivih |

Te artikle lahko uredite tako, da jim ponovno spremenite datum dobave ali pa izberete drugega dobavitelja in uporabite gumb Potrdi spremembe.

Če pa želite le izprazniti ta seznam pa pritisnete gumb Izprazni seznam nedobavljivih

Naprej na Dodatna navodila/opombe

## Dodajanje opomb na naročilo

Za dodatna navodila dobavitelju pritisnemo na besedilo »Dodatna navodila/opombe« tako se odpre polje za vpis opomb.

|            |                  |                                    | Įvožena košarica (ID | 483) | IGOR, KUHINJA 📉 🎽 |
|------------|------------------|------------------------------------|----------------------|------|-------------------|
| <u>م</u> ۵ | 🗐 🏹 Košarica (5) | pet, 12. 05. 2023 🔍 Ključne besede | Moj račun            | Ċ    | 0                 |

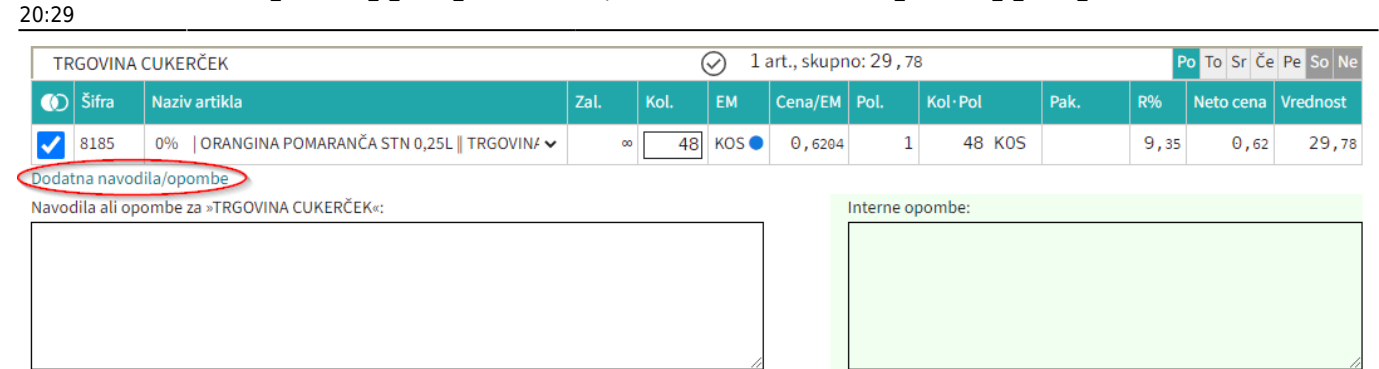

# Priprava predloge

Predlogo kreiramo tako, da najprej napolnimo košarico z želenimi izdelki in količinami. V prostor Ustvari predlogo: vpišemo ime predloge, ter uporabimo Oustvari.

| Osnovna stran · · Košarica           |             |                |            |                      |         |         |          |     |         |           |         |           |                      |
|--------------------------------------|-------------|----------------|------------|----------------------|---------|---------|----------|-----|---------|-----------|---------|-----------|----------------------|
| Predloge<br>Ustvari predlogo         | Ustvari Čis | stila in papir | V Uredi/Uv | oz 🛛 Dodaj v predlog | go 00   | dstrani |          |     |         |           |         |           |                      |
| Košarica<br>Izprazni košarico        |             |                |            |                      |         |         |          |     |         |           |         |           |                      |
| COCH COLA                            |             |                |            | 2 artikla, skupi     | 10: 19, | 2000    |          |     |         |           | Po 1    | lo Sr Če  | Pe So Ne             |
| Naziv                                |             |                |            | Dobavitelj           |         |         | Količina | ЕМ  | Cena/EM | Polnjenje | Kol×Pol | Pakiranje | Vrednost<br>brez DDV |
| COCA-COLA 0,25 L PET                 |             |                |            | COCL COLL [0%]       | ~       |         | 24       | KOS | 0,0000  | 1         | 24 KOS  | 24        | T, 1010              |
| SPRITE 0,25 L - VRAČLJIVA STEKLENICA |             |                |            | COCA COLA [+6%]      | ~       |         | 24       | KOS | 0,4700  | 1         | 24 KOS  | 24        | 11.199               |
|                                      |             |                |            |                      |         |         |          |     |         |           |         |           |                      |
| HERGARDE CAG                         |             |                |            | 2 artikla, skupi     | 10: 28, | 3240    |          |     |         |           | Po 1    | fo Sr Če  | Pe So Ne             |
| Naziv                                |             |                |            | Dobavitelj           |         |         | Količina | ЕМ  | Cena/EM | Polnjenje | Kol×Pol | Pakiranje | Vrednost<br>brez DDV |
| NEKTAR FRUCT. BAN.0,2L STK           |             |                |            | NURCEMON CRO [+2     | 22%]    | ~       | 20       | KOS | 0,0000  | 1         | 20 KOS  | K/020     | 31,4999              |

## Uporaba predloge

Ko želimo naslednjič uporabiti predlogo, v meniju poiščemo shranjeno ime in predlogo prikličemo s pritiskom na »Uredi/Uvoz«: Predloge Potrošni material រ៍៍្ស Uredi/Uvoz v » z gumbom រ៍្លិ៍ Uredi/Uvoz Uvozi Če bomo uporabili predlogo v celoti takšno kot je samo pritisnemo gumb Uvožena košarica (ID 483) IGOR, KUHINJA pet, 12. 05. 2023 と Košarica (5) 🔍 Ključne besede Moj račun (I)

⊻

 $\sim$ 

#### Predloga: Kruh in izdelki

| Z ozn                | ačenimi artikli: Cenejše - Isti dobavitelj | Najcenejši | Kol. 0 | Skrij/P    | rikaži Uvozi                                            | Odstrani označene | Shrani vse |
|----------------------|--------------------------------------------|------------|--------|------------|---------------------------------------------------------|-------------------|------------|
| ۲                    | Тір                                        | Količina   | ЕМ     | V košarici | Najcenejši                                              |                   |            |
| <ul> <li></li> </ul> | KAJZARICA 0,06                             | 3          | KOS    | 0          | 0% KAJZERICA MALA 60G    PEKARNA DROBTINICA             |                   | ~          |
|                      | KRUH POLBELI ŠTRUCA                        | 6          | KOS    | 0          | +70%  POLBELI KRUH    PEKARNA ŽEMLICA                   |                   | ~          |
|                      | KRUH POLBELI ŠTRUCA REZ                    | 3          | KOS    | Θ          | +63%  POLBELI KRUH - REZ.    PEKARNA ŽEMLICA            |                   | ~          |
| $\checkmark$         | KRUH POLBELI ŠTRUCA REZ                    | 5          | KOS    | Θ          | 0% KRUH ŠTRUCA POLBEL REZ PAK 1KG    PEKARNA DROBTINICA |                   | ~          |
| $\checkmark$         | KRUH RŽENI                                 | 10         | KOS    | Θ          | KRUH RŽEN MŠ REZ PAK 1KG    PEKARNA DROBTINICA          |                   |            |
|                      | KRUH ŠTRUCA BELA                           | 3          | KOS    | Θ          | KRUH ŠTRUCA BELA 1KG    PEKARNA DROBTINICA              |                   |            |
| ✓                    | TOAST                                      | 2          | KOS    | Θ          | 0%  TOAST A 750G    TRGOVINA RUS                        |                   | ~          |
| <b>~</b>             | ŽEMLJA 0,055                               | 10         | KOS    | Θ          | ŽEMLJA BELA 55G    PEKARNA DROBTINICA                   |                   |            |

Rumena barva nas opozarja, da za ta artikle obstaja cenejša alternativa.

+120% | ČISTILO DEZINF. DEZIKIM AL7 NEVTRALNO PET.1L || DOBAVITELJ 150

Več o tem na: Urejanje predloge

# Urejanje predloge

Predloga se vedno shrani takšna, kot smo jo kreirali: enaki izdelki, količine in dobavitelji. Pred uvozom v košarico (naročanjem) jo lahko še uredimo. Možnosti so: a. Izbira izdelkov V predlogi so vsi izdelki

izbrani (kljukice levo). To lahko spremenimo tako, da uporabimo gumba 2 ali pa odstranimo posamične kljukice. Nadaljnje možnosti urejanja veljajo samo za izdelke, ki so obkljukani.

b. Urejanje predloge Za urejanje lahko uporabimo gumbe:

Cenejše - Isti dobavitelj Najcenejši Kol. 0 Skrij/Prikaži Uvozi

| b1: Gumb | Cenejše - Isti dobavitelj | omogoča izbiro cenejšega izdelka pri istem dobavitelju |
|----------|---------------------------|--------------------------------------------------------|

b2: Gumb<sup>Najcenejši</sup> omogoča izbiro najcenejšega izdelka ne glede na dobavitelja (Nabis PRO za vse izdelke v predlogi poišče najnižje cene). Glede na to, da se ceniki ves čas spreminjajo se to možnost lahko uporabi vsakokrat, ko želite kupovati najceneje.

- b3: Gumb Kol. 0 vsem izbranim izdelkom spremeni količino na 0.
- b4: Gumb <sup>Uvozi</sup> vse izbrane izdelke doda v košaro.

c. Artiklom je možno spremeniti dobavitelja s pomočjo spustnega menuja

0% KAJZERICA MALA 60G || PEKARNA DROBTINICA

Vse zgoraj opisane možnosti urejanja predloge so lahko za enkratno uporabo; lahko pa se

spremenjena predloga shrani z novimi podatki za nadaljnjo uporabo z gumbom <sup>Shrani vse</sup> ali Odstrani označene

d. Če želimo dodati izdelke v obstoječo predlogo, jih najprej damo v košarico, nato izberemo ime

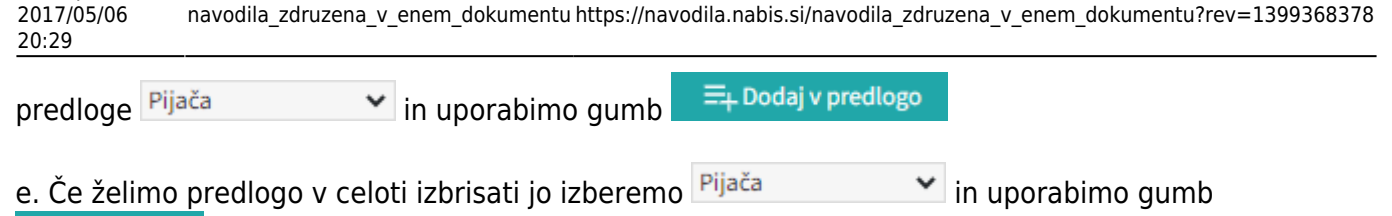

II Odstrani

Last update:

# Prenos artiklov iz naročil v košarico

Uporabimo lahko več že poslanih naročil hkrati

(pozor: dobavitelji morda katerega od izdelkov nimajo več na cenikih; izdelki se na naročilih lahko podvajajo).

Postopek:

Označimo (obkljukamo) naročila, ki jih želimo ponovno uporabiti in pritisnemo

| ι           | lvozi označ                  | ene v k               | ošarico         |                               |                   |         |                    |               |          |
|-------------|------------------------------|-----------------------|-----------------|-------------------------------|-------------------|---------|--------------------|---------------|----------|
| Na<br>Strar | ročila Pošta<br>1 od 12 🗸 po | Analize<br>100 vrstic | Nastavitve Info | rmacije                       |                   |         |                    | IGOR, KUHINJA | ~        |
| Uv          | ozi označene v ko            | išarico               |                 |                               |                   |         |                    |               |          |
|             | Naročilo                     | Ogled                 | Status          | Datum naročila                | Datum dobave      | Кирес   | Dobavitelj         |               | Vrednost |
| ~           | 2023/111                     |                       | ×               | tor, 16. 05. 2023 ob 13:56:13 | sre, 17. 05. 2023 | KUHINJA | TRGOVINA ROŽICA    |               | 49,34    |
| <b>~</b>    | 2023/109                     | r 🖹                   | 0               | pet, 12. 05. 2023 ob 12:16:51 | sob, 13. 05. 2023 | KUHINJA | MESARIJA KLOBASA   |               | 26,90    |
| ✓           | 2023/108/P2                  | r 🖻                   |                 | čet, 27. 04. 2023 ob 21:21:02 | pet, 28. 04. 2023 | KUHINJA | TOVARNA PIJAČ AS   |               | 31,28    |
|             | 2023/107                     |                       | ×               | čet, 27. 04. 2023 ob 21:20:08 | pet, 28. 04. 2023 | KUHINJA | TRGOVINA CAR       |               | 59,29    |
|             | 2023/106                     | r 🖻                   | $\checkmark$    | čet, 27. 04. 2023 ob 21:20:08 | pet, 28. 04. 2023 | KUHINJA | TRGOVINA CUKERČEK  |               | 162,51   |
|             | 2023/105                     |                       | 0               | čet, 27. 04. 2023 ob 21:18:07 | pet, 28. 04. 2023 | KUHINJA | PEKARNA DROBTINICA |               | 28,88    |

Ob pritisku na rdečo vrstico se nam odpre seznam v novem zavihku. Tu lahko pogledamo kateri izdelki so neskladni; na drugem zavihku pa vidimo kateri izdelki so se naložili v košarico.

| 8                |                   | _      |                    | _        |                 |                  |     |
|------------------|-------------------|--------|--------------------|----------|-----------------|------------------|-----|
| <u>D</u> atoteka | Ur <u>e</u> janje | Pogled | Zgodov <u>i</u> na | Zaznamki | O <u>r</u> odja | Po <u>m</u> oč 🙂 |     |
| 🗌 Košari         | ca : Nabis        |        |                    | × 🖸 Nab  | is              |                  | × + |

Možne so naslednje situacije:

a. Izdelek je že v košarici: izdelek se v košarici ne podvoji, vnesena je količina iz zadnjega naročila

b. V več izbranih naročilih je enak artikel: izdelek se v košarici ne podvoji, vnesena je količina iz zadnjega naročila

c. Dobavitelj tega izdelka nima več: ima ga pa drug dobavitelj, zato je v košarico dodan enak najcenejši izdelek drugega dobavitelja (rumeno obarvana vrstica)

d. Dobavitelj tega izdelka nima več, ima pa podobnega: zato v košarico dodan drug enak izdelek istega dobavitelja(rumeno obarvana vrstica)

e. Izdelka iz naročila trenutno nima nihče na cenikih: zato tega izdelka ne bo v košarici (rdeče obarvana vrstica)

| NAB          | S                                                              |            | Uvožena košarica (ID 483)                                          |  |  |  |  |
|--------------|----------------------------------------------------------------|------------|--------------------------------------------------------------------|--|--|--|--|
|              | 🎧 📖 决 Košarica (5) 🛗 pet, 12. 05. 2023 🔍 Ključ                 | čne besede | Moj račun (U) 🕐                                                    |  |  |  |  |
| Osnovna stra | an • • Opombe uvoza naročil                                    |            |                                                                    |  |  |  |  |
| Naročilo     | Artikel                                                        | Količina   | Opomba                                                             |  |  |  |  |
| 2014/881     | TELEČJE PLEČE SVEŽE VAKUMIRANO                                 | 5          | Artkel je že bil v košarici, količina uvožena iz naročila          |  |  |  |  |
| 2014/881     | PIŠČANČJA PRSA FILE - SVEŽA                                    | 20         | Artkel je že bil v košarici, količina uvožena iz naročila          |  |  |  |  |
| 2014/881     | PURANJA PRSA - SVEŽA                                           | 10         | Artkel je že bil v košarici, količina uvožena iz naročila          |  |  |  |  |
| 2014/868     | TELEČJE PLEČE SVEŽE VAKUMIRANO                                 | 5          | Podvojen artikel v naročilih, uvožen samo iz najnovejšega naročila |  |  |  |  |
| 2014/868     | PIŠČANČJA PRSA FILE - SVEŽA                                    | 20         | Podvojen artikel v naročilih, uvožen samo iz najnovejšega naročila |  |  |  |  |
| 2014/868     | PURANJA PRSA - SVEŽA                                           | 10         | Podvojen artikel v naročilih, uvožen samo iz najnovejšega naročila |  |  |  |  |
| 2014/867     | ČISTILO Z ABRAZIVOM CREMA LIMONE 750ML                         | 1          | Artkel je že bil v košarici, količina uvožena iz naročila          |  |  |  |  |
| 2014/867     | VREČKE 40X40, 15L 30MY BELE 50 KOS/ROL, LDPE                   | 2          | Artkel je že bil v košarici, količina uvožena iz naročila          |  |  |  |  |
| 2014/867     | VREČKE 80X120 150L 40MY MODRE 20 KOS/ROL, LDPE                 | 1          | Artkel je že bil v košarici, količina uvožena iz naročila          |  |  |  |  |
| 2014/867     | ČISTILO ZA ZAPEČENE MAŠČOBE FORNONET Z RAZPRŠILKO 750 ML       | 1          | Artkel je že bil v košarici, količina uvožena iz naročila          |  |  |  |  |
| 2014/867     | ČISTILO ZA POVR. SANIALC 5 L                                   | 1          | Artkel je že bil v košarici, količina uvožena iz naročila          |  |  |  |  |
| 2014/867     | ČISTILO ZA STR. POM. F-8400 TEKOČE SREDSTVO 25KG, WINTERHALTER | 1          | Artkel je že bil v košarici, količina uvožena iz naročila          |  |  |  |  |
| 2013/265     | ANANAS                                                         | 5          | Artikel je zamenjan s podobnim artiklom drugega dobavitelja        |  |  |  |  |
| 2013/265     | ANANAS                                                         | 5          | Artkel je že bil v košarici, količina uvožena iz naročila          |  |  |  |  |
| 2013/265     | BOROVNICE 125G                                                 | 5          | Artikla ne obstaja več v cenikih                                   |  |  |  |  |
|              |                                                                |            |                                                                    |  |  |  |  |

# Moj račun

V tem pogledu so omogočene analize naročenih izdelkov ter pregled naročil, ki so bila poslana. S

| klikom na gumb                            | I                                                  |                                 |
|-------------------------------------------|----------------------------------------------------|---------------------------------|
|                                           | Uvožena košarica (ID 483                           | ) IGOR, KUHINJA 📉 🖍             |
| යි 🛱 පූ Košarica (5                       | 📅 pet, 12. 05. 2023 🔍 Ključne besede 🛛 Moj račun 🔱 | 0                               |
| Naročila Pošta Analize Nastavitve Informa | ije                                                | DEMO1 STRAN2, GOSTINSTVO TEST 🗸 |
| Stran: 1 od 1 🗸 po 100 vrstic 🗹 🕕 🕪 🕩     |                                                    |                                 |
| Uvozi označene v košarico                 |                                                    |                                 |

| Naročilo    | Ogled    | Status | Datum naročila                | Datum dobave      | Кирес   | Dobavitelj        | Vrednost  |
|-------------|----------|--------|-------------------------------|-------------------|---------|-------------------|-----------|
| 2023/118    | <b>P</b> | ×      | čet, 15. 06. 2023 ob 13:08:47 | čet, 15. 06. 2023 | KUHINJA | TRGOVINA CUKERČEK | 3,50      |
| 2023/117    |          | ×      | čet, 15. 06. 2023 ob 13:08:47 | čet, 15. 06. 2023 | KUHINJA | TRŽNICA LUK       | 36,16     |
| 2023/116    | <b>P</b> | ×      | čet, 15. 06. 2023 ob 12:58:34 | pet, 16. 06. 2023 | KUHINJA | TRGOVINA ROŽICA   | 13,10     |
| 2023/115    | POF 📄    | ×      | čet, 15. 06. 2023 ob 12:58:34 | pet, 16. 06. 2023 | KUHINJA | TRGOVINA CUKERČEK | 12.893,54 |
| 2023/111    | P# 📄     | ×      | tor, 16. 05. 2023 ob 13:56:13 | sre, 17. 05. 2023 | KUHINJA | TRGOVINA ROŽICA   | 49,34     |
| 2023/109    | P# 📄     | 0      | pet, 12. 05. 2023 ob 12:16:51 | sob, 13. 05. 2023 | KUHINJA | MESARIJA KLOBASA  | 26,90     |
| 2023/108/P2 | P# 📄     |        | čet, 27. 04. 2023 ob 21:21:02 | pet, 28. 04. 2023 | KUHINJA | TOVARNA PIJAČ AS  | 31,28     |

- Prvi zavihek je seznam poslanih naročil
- Drugi zavihek je pošta (poslane in prejete košarice kdor ima ustrezne pravice)

- Tretji zavihek so analize
- Četrti zavihek so splošne nastavitve (spremembe gesla, dodane bodo še ostale nastavitve)
- Peti zavihek so Informacije Informacije

# Pregled poslanih naročil

### Navodila do sem so tukaj Moj račun

Na zavihku Naročila se prikažejo vsa poslana naročila, razporejena po datumih:

| NF   | AB S                                                                          |            |            |                               | Uve               | ožena košarica | (ID 483) IGOR, KUHINJA | ~         |  |
|------|-------------------------------------------------------------------------------|------------|------------|-------------------------------|-------------------|----------------|------------------------|-----------|--|
|      |                                                                               | ធ          | 🗐 🍹 Košari | ca (5) 📄 pet, 12. 05. 2023    | २ Ključne besede  | 📉 Moj račun    | ሆ ()                   |           |  |
| N    | Naročila Pošta Analize Nastavitve Informacije DEMO1 STRAN2, GOSTINSTVO TEST 🗸 |            |            |                               |                   |                |                        |           |  |
| Stra | Stran: 1 od 1 v po 100 vrstic v (1) (1) (1)                                   |            |            |                               |                   |                |                        |           |  |
| Uv   | ozi označene v ko                                                             | ošarico    |            |                               |                   |                |                        |           |  |
|      | Naročilo                                                                      | Ogled      | Status     | Datum naročila                | Datum dobave      | Кирес          | Dobavitelj             | Vrednost  |  |
|      | 2023/118                                                                      | <b>PF</b>  | ×          | čet, 15. 06. 2023 ob 13:08:47 | čet, 15. 06. 2023 | KUHINJA        | TRGOVINA CUKERČEK      | 3,50      |  |
|      | 2023/117                                                                      | Per 🖹      | ×          | čet, 15. 06. 2023 ob 13:08:47 | čet, 15. 06. 2023 | KUHINJA        | TRŽNICA LUK            | 36,16     |  |
|      | 2023/116                                                                      |            | ×          | čet, 15. 06. 2023 ob 12:58:34 | pet, 16. 06. 2023 | KUHINJA        | TRGOVINA ROŽICA        | 13,10     |  |
|      | 2023/115                                                                      | <b>PF</b>  | ×          | čet, 15. 06. 2023 ob 12:58:34 | pet, 16. 06. 2023 | KUHINJA        | TRGOVINA CUKERČEK      | 12.893,54 |  |
|      | 2023/111                                                                      | P# 🖹       | ×          | tor, 16. 05. 2023 ob 13:56:13 | sre, 17. 05. 2023 | KUHINJA        | TRGOVINA ROŽICA        | 49,34     |  |
|      | 2023/109                                                                      | <b>POF</b> | 0          | pet, 12. 05. 2023 ob 12:16:51 | sob, 13. 05. 2023 | KUHINJA        | MESARIJA KLOBASA       | 26,90     |  |
|      | 2023/108/P2                                                                   | <b>PH</b>  |            | čet, 27. 04. 2023 ob 21:21:02 | pet, 28. 04. 2023 | KUHINJA        | TOVARNA PIJAČ AS       | 31,28     |  |

Omogoča hiter pregled nad naročili, saj poleg naročila v pdf-ju vsebuje tudi povratno informacijo dobavitelja. Tako nam ni potrebno gledati v maile, ampak enostavno pogledamo na stran in takoj vidimo kaj se dogaja z našimi naročili. Obstajajo naslednje možnosti:

#### Obstajajo naslednje opcije:

 Status naročila

 X Ni povratnih informacij

 Dobavitelj si je samo ogledal naročilo

 Varočilo potrjeno v celoti

Vsekakor zahtevajte, da vam dobavitelji potrjujejo naročila, saj za to **potrebujejo le nekaj sekund časa.** S tem pridobite natančen in hiter pregled nad naročili in naročenim materialom.

Prilagojen je tudi prikaz glede na povratno informacijo:

- Rdeče obarvana vrstica pomeni, da artikla ne bo dobavljenega
- Rumeno obarvano polje za količino pomeni, da je spremenjena količina
- Spremenjen je tudi status naročila, kjer ikone kažejo kakšna je sprememba

| 2025/0                                                        | 8/27 14:09            |                       |     |                     | 15/19                                  |           |             |                |                | Prijava na stran |
|---------------------------------------------------------------|-----------------------|-----------------------|-----|---------------------|----------------------------------------|-----------|-------------|----------------|----------------|------------------|
| 🏴 Na                                                          | ročilo 2023           | 3/90 <mark>/P1</mark> |     |                     |                                        |           |             |                |                |                  |
| Dobav                                                         | itelj                 |                       |     |                     | Kupec                                  |           |             |                |                |                  |
| Podjetje TRŽNICA HRUŠKA<br>Telefon 07-8-6-8 NAROČNIŠKA SLUŽBA |                       |                       |     |                     | Podjetje KUHINJA<br>Telefon (naročilo) |           |             |                |                |                  |
| Email                                                         | i                     | gor@nabis.si          |     |                     | Telefon (tre                           | enutno)   | 011 111 111 |                |                |                  |
| Datum na                                                      | aročila č             | et, 23. 03. 2023      |     | Email igor@nabis.si |                                        |           |             |                |                |                  |
| Datum do                                                      | obave p               | oet, 24. 03. 2023     |     |                     |                                        |           |             |                |                |                  |
| – Opomi<br>Uvozi o                                            | be<br>označene v koša | irico                 |     |                     |                                        |           |             |                |                |                  |
|                                                               | Status                | Naziv                 | DDV | ·                   | Nar. kol.                              | Pot. kol. | ЕМ          | Cena           | Vrednost       | Opombe           |
| ✓3                                                            | ≡ <sub>×</sub>        | SOLATA GENTILE        |     | 9,5                 | 2                                      |           | ə KG        | 1,1186         | <b>O</b> ,0000 |                  |
| 21                                                            | *                     | ANANAS                |     | 9,5                 | Э                                      | 3,        | 2 KG        | <b>0</b> ,8930 | 2,8576         |                  |
| 70                                                            |                       | BANANE                |     | 9.5                 | 5                                      |           | 5 KG        | 0,9024         | 5,4144         |                  |

S pritiskom na to ikono/znak 🖭 se prikaže naročilo v pdf formatu (enako kot ga je prejel dobavitelj in kot ste ga prejeli na svoj e-naslov).

5

1,2126

6,0630

KG

5

9,5

BUČKE

 $\checkmark$ 

5

| NAROČ   | ŚNIK:                             |          |      | • NA | ROČIL | 0 ŠT.:    | 2014/880     |     |
|---------|-----------------------------------|----------|------|------|-------|-----------|--------------|-----|
| TEST I  | GOR                               |          |      | • DA | TUM N | AROČILA:  | 15. 03. 2014 | 1   |
|         |                                   |          |      | • RC | K DOB | AVE:      | 17. 03. 2014 | 1   |
| ID za D | DV: 12945617                      |          |      | • ST | RAN:  |           | 1 od 1       |     |
| DOSTA   | VA NA NASLOV:                     |          |      | • DC | BAVIT | ELJ:      |              |     |
|         |                                   |          |      |      |       |           |              |     |
|         |                                   |          |      |      |       |           |              |     |
| ŠIFRA   | NAZIV                             | KOLIČINA | EM   | CENA | R%    | NETO CENA | VR. BREZ     | DDV |
| 124000  | VREČKE 40X40, 15L 30MY BELE 50    | 2        | ROLA |      | 10    |           |              |     |
| 124125  | VREČKE 80X120 150L 40MY MODRE 20  | 2        | ROLA |      | 25    |           |              |     |
| 132262  | ČISTILO ZA STEKLO CRYSTAL VETRI 5 | 1        | K0S  |      | 0     |           |              |     |
| 135317  | ČISTILO ZA POVR. SANIALC 5 L      | 1        | K0S  |      | 0     |           |              |     |
| 135325  | ČISTILO ZA ZAPEČENE MAŠČOBE       | 1        | K0S  |      | Θ     |           |              |     |
| 232324  | ČISTILO Z ABRAZIVOM CREMA LIMONE  | 1        | K0S  |      | Θ     |           |              |     |

1

K0S

the second

| <br>Skupaj:       |
|-------------------|
| DDV:              |
| <br>Skupaj z DDV: |

20

#### Dodatna navodila:

Pogoji poslovanja po pogodbi Nabis D 2013-28

234214 ČISTILO ZA STR. POM. F-8400 TEKOČE ...

### Spremembe, ki se navezujejo na to stran:

#### 9.10.2015 in tudi 3.2.2016

## Analize

#### S pritiskom na gumb

📉 Moj račun

se prikažejo zavihki na katerem je tudi zavihek analize.

Analize imajo še pod-zavihke kjer so različni parametri. Analize so uporabniku vidne glede na dodeljene pravice v sistemu:

| NAB                    |           |            |            |              |                   |                  | Ųvožena košarica ( | ID 483) | IGOR, KUHINJA | · |
|------------------------|-----------|------------|------------|--------------|-------------------|------------------|--------------------|---------|---------------|---|
|                        | ណ         |            | ٦          | Košarica (5) | pet, 12. 05. 2023 | Q Ključne besede | 🗹 Moj račun        | Ċ       | ?             |   |
| Naročila Pošta         | Analize N | astavitve  |            |              |                   |                  |                    |         |               |   |
| Prikaz po dobaviteljih | Prikaz po | nivojih Za | godovinsko | o Uporabniki | 5/5               |                  |                    |         |               | Ŧ |

Na zavihku "uporabniki" je možno izbrati različne poslovne enote/osebe za katere imamo ustrezne pravice. Privzeto so vse enote/osebe izbrane.

| ۲        | Podjetje    | Stroškovno mesto  | Ime     |
|----------|-------------|-------------------|---------|
|          | TEST D.O.O. |                   |         |
| ✓        | TEST D.O.O. | KUHINJA           | IGOR    |
| <b>~</b> | TEST D.O.O. | PRODAJA           | MIHA    |
| <b>~</b> | INFO-NET    |                   | JERNEJA |
| <b>~</b> | TEST D.O.O. | JARCI             | JARCI   |
| <b>~</b> | TEST D.O.O. | TEST D.O.O NABAVA | SARA    |
| Vr       | edu         |                   |         |

Označimo po potrebi in pritisnemo na Vredu

Izberemo obdobje za katero želimo prikaz podatkov. Podatke lahko pogledamo na več načinov (po dobavitelju, skupno vsi dobavitelji, po nivojih materiala).

|                         |                |                        |                       | Uvc               | ožena košarica | a (ID 483) | IGOR, KŲHINJ | A                                                             |
|-------------------------|----------------|------------------------|-----------------------|-------------------|----------------|------------|--------------|---------------------------------------------------------------|
| Â                       | ti ti          | Košarica (5)           | pet, 12. 05. 2023     | Q Ključne besede  | 📉 Moj račun    | ں<br>ا     | ?            |                                                               |
| Od: čet, 01. 01. 2015 0 | ∞ do: čet, 31. | 08.2023 <mark>0</mark> | Θ <sup>∞</sup> V redu |                   |                |            |              |                                                               |
| Dobavitelj              | Št. naročil    | Št. artiklov           | Št. kom.              | Vrednost brez DDV |                | 8%         | 4%3%%        | TRGOVINA CUKERČEK                                             |
| Skupno                  | 1.375          | 10.811                 | 275.416,055           | 299.314,41        | 9%             |            | 33%          | TRGOVINA RUS<br>MESARLIA BIKEC                                |
| TRGOVINA CUKERČEK       | 199            | 3.149                  | 114.543,755           | 119.954,75        | 19%            | $\sim$     | 11%          | <ul> <li>MESARIJA KLOBASA</li> <li>TRCOVINA CAR</li> </ul>    |
| TRGOVINA RUS            | 173            | 2.489                  | 89.536                | 56.809,43         | 1370           |            |              | TRGOVINA CAR                                                  |
| MESARIJA BIKEC          | 103            | 428                    | 3.931,2               | 27.114,02         |                |            |              | <ul> <li>TRGOVINA ROZI</li> <li>TRGOVINA KROKODILC</li> </ul> |
| MESARIJA KLOBASA        | 110            | 532                    | 4.597,7               | 24.748,78         |                |            | 40%          | <ul> <li>Drugo</li> </ul>                                     |
| TRGOVINA CAR            | 42             | 128                    | 2.263                 | 11.777,49         |                |            |              |                                                               |
| TRGOVINA JACK           | 34             | 424                    | 7.724                 | 8.831,24          |                |            |              |                                                               |
| TRGOVINA ROZI           | 57             | 176                    | 1.369                 | 8.251,97          |                |            |              |                                                               |
|                         |                | -                      |                       | A12               | 1              |            |              |                                                               |

Za prikaz po nivojih materiala uporabimo zavihek **Nivoji** in si pomagamo z izbiro nivojev ter grupiranjem:

| Dobavitelji                                                                                | Nivoji | Zgoo | dovinsko | Uporabniki 5/5    |            |    |   | <u>↓</u> |
|--------------------------------------------------------------------------------------------|--------|------|----------|-------------------|------------|----|---|----------|
| Od: čet, 01. 01. 2015 <b>3</b> 0 <b>0</b> do: čet, 31. 08. 2023 <b>3</b> 0 <b>0 v</b> redu |        |      |          |                   |            |    |   | Filter   |
| Vsi dobavitelji                                                                            |        | ¥ 1  | Nivo 1 🗸 | Brez grupiranja 🗸 | Tabelaričn | 10 | ~ | ·        |

Lahko uporabljamo različne poglede (navadni prikaz, drevesni prikaz, različne nivoje, združene vsote in podobno)

| NAB | D 483) | IGOR, KUHINJA 🛛 👻 |                   |                  |           |   |   |
|-----|--------|-------------------|-------------------|------------------|-----------|---|---|
| ŵ   |        | 🔀 Košarica (5)    | pet, 12. 05. 2023 | Q Ključne besede | Moj račun | Ċ | 0 |

•

| Naziv nivo 2               | Št. naročil | Št. artiklov | Kol.        | Vrednost brez DDV |
|----------------------------|-------------|--------------|-------------|-------------------|
| ♦ N0:                      | 3.652       | 10.723       | 272.700,055 | 294.854,0499      |
| ♦ N1: INDIREKTNI MATERIALI | 365         | 1.009        | 6.499,5     | 13.129,3388       |
| ČISTILA                    | 166         | 359          | 1.490,5     | 4.431,2429        |
| MATERIALI ZA VZDRŽEVANJE   | 1           | 1            | 2           | 36,9044           |
| POTROŠNI MATERIAL          | 198         | 649          | 5.007       | 8.661,1915        |
| ♦ N1: PIJAČE               | 938         | 3.553        | 179.021,255 | 127.853,1568      |
| GAZIRANE PIJAČE            | 200         | 644          | 34.389,255  | 14.811,3414       |
| NARAVNI SOKOVI             | 245         | 1.197        | 34.404      | 16.429,2061       |
| NEGAZIRANE PIJAČE          | 2           | 3            | 8           | 3,395             |
| PIVO                       | 167         | 799          | 93.035      | 70.666,4144       |
| VINO                       | 1           | 1            | 420         | 927,78            |

Spreminjanje pogleda med dobavitelji je omogočeno z menijem Vsi dobavitelji 🗸 🗸

Zgodovinska analiza omogoča pregled nad vsemi podrobnostmi naročanja. Lahko vidimo kaj smo naročili in kaj je bilo v tistem trenutku cenovno najugodnejše. Zraven datumskega razpona imamo nekaj pred-pripravljenih pogledov, ki so privzeto izključeni:

- Prikaži 0% (privzeto pokaže samo artikle, ki niso bili naročeni kot najcenejši)
- Prikaži vse stolpce (prikaže še dodatne podatke)
- Ignoriraj priljubljene (prikaže analizo tako, da so priljubljeni artikli kot običajni)

### ✓Prikaži 0% ✓Prikaži vse stolpce ✓Ignoriraj priljubljene

| NAB |  | Uvožen         | a košarica (ID 4             | 83) 10        | GOR, KUHINJA | <br>~    |   |  |
|-----|--|----------------|------------------------------|---------------|--------------|----------|---|--|
| ŵ   |  | 🔀 Košarica (5) | 📰 pet, 12. 05. 2023 🔍 Ključn | ne besede 🛛 🗹 | Moj račun (  | יוי<br>ש | 0 |  |

# Koristni nasveti

## Priporočamo, da za stran uporabljate brskalnike Crome, Mozilla Firefox

- Z ostalimi brskalniki so lahko težave, sploh starejšimi verzijami
- Tipka F2: nas vedno postavi v okno za iskanje
- Tipka Tab: nas iz iskalca postavi v prostor za vpis količine
- Tipka Enter: potrjevanje (količin, izbire...)

- Prejšnji pogled: Nabis PRO deluje kot spletna aplikacija, zato omogoča tudi uporabo pripomočka za korak ali več nazaj/naprej

- Kontakt za pomoč uporabnikom:

Zorec Igor, 041 288 356

- Na strani je tudi , kjer lahko opišete težavo. Na vaše sporočilo vam bomo odgovorili v najkrajšem možnem času.

From: https://navodila.nabis.si/ - Nabis navodila za uporabo

Permanent link: https://navodila.nabis.si/navodila\_zdruzena\_v\_enem\_dokumentu?rev=1399368378

Last update: 2017/05/06 20:29